## **CLEMS**

5/10/2022

## Adding An Additional Review Step

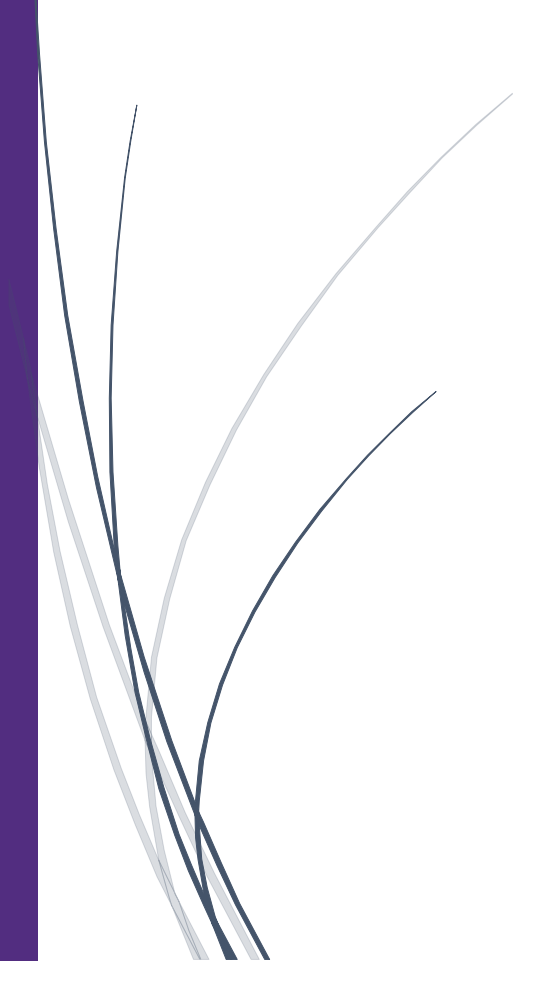

## Adding An Additional Review Step

As an approver you can add additional review steps for an expense report. For example, you might need to forward the report to additional approvers if the expense report amount exceeds your approval limit, or if the report contains allocations to a cost center that is not within your approval authorization.

Before forwarding your report, review the report to be sure all the expenses are correct.

1. On the SAP Concur homepage, click Required Approvals

|                                                                                                    | Help <del>v</del>                   |
|----------------------------------------------------------------------------------------------------|-------------------------------------|
| SAP CONCUL C Approvais Reporting App Center                                                         | Profile 🔻 🜙                         |
| Hello, Supervisor                                                                                   | <b>151</b><br>Required<br>Approvals |
| COMPANY NOTES                                                                                       |                                     |
| Concur Training Toolkit<br>This link will provide information to utilise the Concur Expense System. |                                     |
| MY TASKS                                                                                            |                                     |
| 99+ Required Approvals                                                                              | →                                   |
| Authorization Requests06Expense Reports145                                                          |                                     |

2. From the Approvals pane you can approve expense reports. However, we recommend that you open the report to view the expense details before approving them. To open an expense report for review, click the Report Name.

| _                   |                          |             |                  |             |                     | Help 🗸           |
|---------------------|--------------------------|-------------|------------------|-------------|---------------------|------------------|
| SAP Concur 🖸        | Approvals                | Reporting▼  | App Center       |             |                     | Profile 👻 💄      |
| Approvals Home R    | equests Re               | ports       |                  |             |                     |                  |
| I<br>Approvals      |                          |             |                  |             |                     |                  |
| 06<br>Requests E    | 145<br>xpense<br>Reports |             |                  |             |                     |                  |
| Expense Reports     |                          |             |                  |             |                     |                  |
| Report Name         |                          |             | Employee         | Report Date | Amount Due Employee | Requested Amount |
| Indianapolis, IN- C | CU ICar trip             |             | Cleveland, Kayla | 05/09/2022  | \$1,925.78          | \$1,925.78       |
| TEST - County Lis   | st                       |             |                  | 05/05/2022  | \$0.00              | \$0.00           |
| Columbia, SC        |                          | Click the l | Report Name.     | 05/04/2022  | \$100.00            | \$100.00         |

3. All your report expenses appear in the Expenses list. If the report contains any exceptions, they will be displayed on the Exceptions section.

| SAP Concur 🖸                                                                                                    | Approvals Reporting + App Center                              | Help+<br>Profile + 😞                |
|----------------------------------------------------------------------------------------------------|---------------------------------------------------------------|-------------------------------------|
| Approvals Home R                                                                                                    | squests Reports                                               |                                     |
| Columbia, SC (Cleveland, Kayla)                                                                                                    |                                                               | Send Back to User Approve & Forward |
| Summary Letails Kecepts Print / Email * Exceptions Exceptions Exceptions NA NA Your Expense Report exceeds the variance allowed NA | based on your Request and will route for review and approval. | HIGE EXCEPTIONS                     |
| Expenses View • <b>«</b>                                                                                                    | Summary Banar Cumman                                          |                                     |
| ➤ 11/24/2021 Lodging/Hotel<br>Airbnb, Columbia, South Carolina \$100.00 \$100.00                                                   | Report Totals Amount Day Company Solo                         | Amount Due Employee<br>5100.00      |
|                                                                                                    |                                                               |                                     |
|                                                                                                    |                                                               |                                     |
|                                                                                                    |                                                               |                                     |
|                                                                                                    |                                                               |                                     |
|                                                                                                    |                                                               |                                     |
|                                                                                                    |                                                               |                                     |
| TOTAL AMOUNT TOTAL REQUESTED<br>\$100.00 \$100.00                                                                                  |                                                               |                                     |

4. After you have reviewed the report and are ready to approve it, click Approve & Forward.

| Help <del>↓</del> |                    |         |                   |
|-------------------|--------------------|---------|-------------------|
| Profile 🝷 🎍       |                    |         |                   |
|                   |                    |         |                   |
|                   | Send Back to Liser | Approve | Approve & Forward |
|                   | Send Dack to User  | Approve | Approve & Porward |
|                   |                    |         |                   |
|                   |                    | Click A | pprove &          |
|                   |                    | For     | ward.             |
|                   |                    |         |                   |
|                   |                    |         |                   |
|                   |                    | Amo     | unt Due Employee  |
|                   |                    |         | \$100.00          |

5. On the Approve & Forward page, you search for and select an additional approver by entering their name in the User Added Approver field .

| App Center                             | Profile 👻 💄                                           |   |
|----------------------------------------|-------------------------------------------------------|---|
|                                        |                                                       |   |
|                                        | Send Back to User Approve & Forward<br>Hide Exception |   |
| Approve & Forward Report: Columbia, SC | ×                                                     | < |
| Comment:                               | y Amount Due Employee                                 |   |
|                                        | x0 \$100.00                                           |   |
| Approve & Forward Can                  | ncel                                                  |   |

6. After you select the additional approver, click Approve & Forward. The expense report is forwarded to the additional approver and it will no longer appear in your list of reports to approve.

| User-Added Approver:                                                    |                                  |   |   |  |
|-------------------------------------------------------------------------|----------------------------------|---|---|--|
| brum                                                                    |                                  |   |   |  |
| Brumaghim, Julia (bruma<br>User ID: C77513616<br>Logon ID: C77513616@c  | gh@clemson.edu)<br>lemson.edu    |   |   |  |
| Brumback, Christina (CBI<br>User ID: C20115476<br>Logon ID: C20115476@c | RUMBA@clemson.eduj<br>lemson.edu | ) |   |  |
| Search Approvers By                                                     |                                  |   | ~ |  |
|                                                                         |                                  |   |   |  |
|                                                                         |                                  |   |   |  |